## การลงทะเบียนเพื่อขอรับ Account สำหรับการใช้งาน E-book สำนักหอสมุด มหาวิทยาลัยแม่โจ้

 เปิดเว็บไซต์ MJU Library (<u>https://libmode.mju.ac.th/mylibrary</u>) หรือสแกน QR code จะปรากฎหน้าจอให้ Login เพื่อเข้าสู่ระบบ

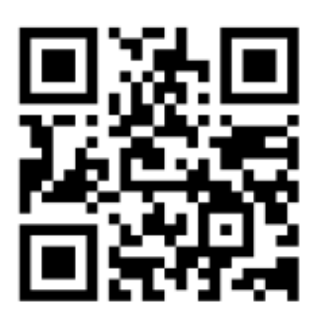

| Username : | UserName    |   |
|------------|-------------|---|
|            | เลือก @     | 4 |
| Password : | Password    |   |
|            | ເข້າສູ່ระบบ |   |

Copyright © 2018 Maejo University Library

 ระบุ Username และ Password ประจำตัวผู้ใช้ที่มหาวิทยาลัยสร้างให้ และเลือก @ ตามสังกัดของ ตัวเอง และคลิกเข้าสู่ระบบ จะปรากฏข้อความแจ้งเข้าสู่ระบบเรียบร้อย

| myLibrary                                                                            | myLibrary                                                 | myLibrary                                 |
|--------------------------------------------------------------------------------------|-----------------------------------------------------------|-------------------------------------------|
| MJU OUOP Login                                                                       | MJU OUOP Login                                            | MJU OUOP Login                            |
| Username<br>Vition @<br>(#in @<br>(#in @<br>(#in ac.th<br>(#in ac.th)<br>(#in ac.th) | Username : xxxxxx<br>@mju.ac.th \$<br>Password : •••••••• |                                           |
| ເຫັກສູ່ຈະນນ                                                                          | ເຮົາຜູ່ຈະນນ                                               | เข้าระบบเรียบร้อย                         |
| MJU LIBRARY                                                                          | MJU LIBRARY                                               | MUU LIBRARY                               |
| Copyright © 2018 Maejo University Library                                            | Copyright © 2018 Maejo University Library                 | Copyright © 2018 Maejo University Library |

3. หลังจากเข้าระบบเรียบร้อย จะปรากฏเมนูให้เลือกลงทะเบียนเพื่อขอ Account การใช้งาน E-Book ที่ สำนักหอสมุดมีให้บริการ ได้แก่

1) SE-ED E-Library จากบริษัท ซีเอ็ดยูเคชั่น จำกัด มหาชน

## 2) E-libraryCub จากสำนักพิมพ์จุฬาลงกรณ์มหาวิทยาลัย

ผู้ใช้บริการสามารถลงทะเบียนขอรับ Account ของทั้ง 2 แห่งได้ โดยคลิกที่ชื่อ SE-ED E-library และ CHULA BOOK

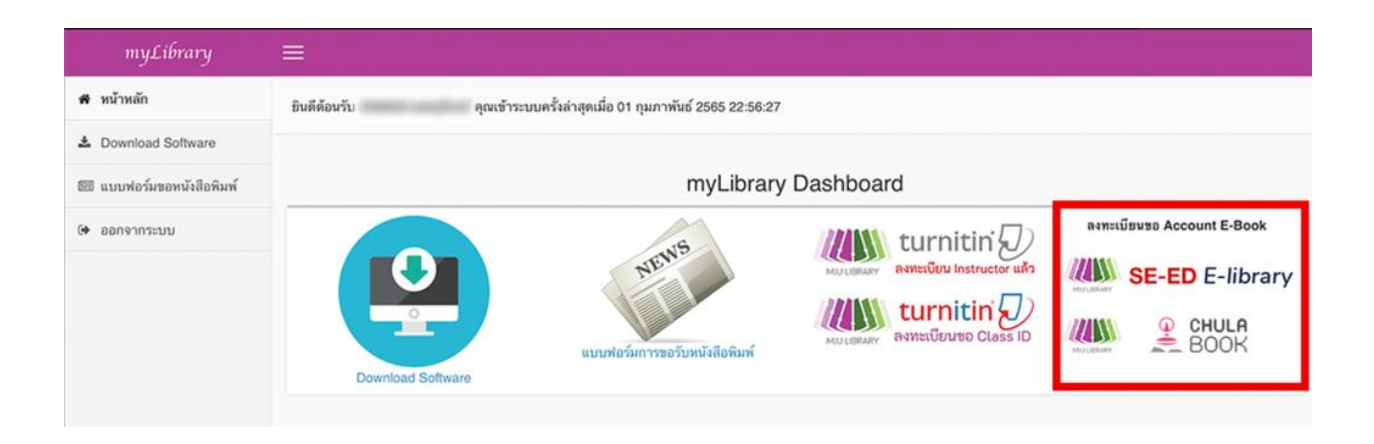

4. กรอกข้อมูลตามแบบฟอร์มให้ครบถ้วน และกดส่งข้อมูลการขอใช้บริการ

| ชื่อ - สกุล         | distant and had                      | มะ-มปิม               |         |  |
|---------------------|--------------------------------------|-----------------------|---------|--|
| เน่วยงาน            | Terrar International Property Stream | พบ่วยงาม              |         |  |
| • 17 p              |                                      | Usemame               |         |  |
| sername             | anamar as                            | E-mail *              |         |  |
| mail *              | 1000103-30762100-0170                | เบอร์โทรสัพท์มือถือ * |         |  |
| อร์โทรศัพท์มือถือ * | umarrumia: 50                        | Ea twee *             | มือกเทพ |  |

เมื่อกรอกข้อมูลเสร็จแล้วจะขึ้นข้อความ บันทึกข้อมูลเรียบร้อย

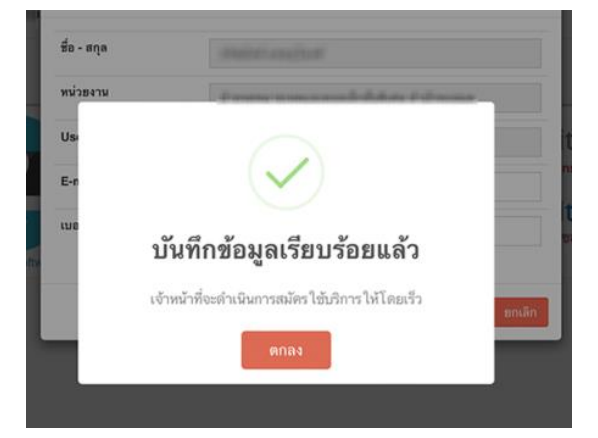

5. เจ้าหน้าที่จะได้รับข้อมูลและดำเนินการสร้าง Account ให้โดยจะส่ง Username/Password ไปยัง อีเมลที่ท่านระบุไว้ เมื่อได้รับ Account แล้ว สามารถนำไป Login กับทางเว็บไซต์หลักของผู้ให้บริการนั้น ๆ

1) SE-ED E-Library จากบริษัท ซีเอ็ดยูเคชั่น จำกัด มหาชน

เว็บไซต์ https://se-ed.belibcloud.com/

คู่มือ <u>http://bit.ly/SE-EDmannual</u>

2) E-libraryCub จากสำนักพิมพ์จุฬาลงกรณ์มหาวิทยาลัย

เว็บไซต์ <u>https://elibrarycub.com/page/mju/mju-ebook.html</u>

คู่มือ <u>https://elibrarycub.com/page/manual\_elibrarycub.pdf</u>

<u>\* หมายเหตุ: ควรตรวจสอบอีเมลใน Junk Mail / Trash / Spam</u>

สอบถามข้อมูลเพิ่มเติมได้ที่ โทร 053-873510/ 053-873512 Website : <u>www.library.mju.ac.th</u> Line : @mjulibrary <u>https://lin.ee/hGy5cEl</u> Facebook : <u>www.facebook.com/mjulibrary</u>